71475711 2020-02-03

# Instruções de operação RMx621 / FML621

Módulo escravo DP ("Acoplador PROFIBUS") a partir da V2.01.00

Conexão do RMx621 / FML621 ao PROFIBUS DP através da interface serial RS485 com um módulo externo (Comunicador HMS AnyBus para PROFIBUS)

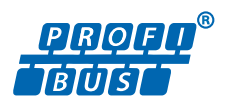

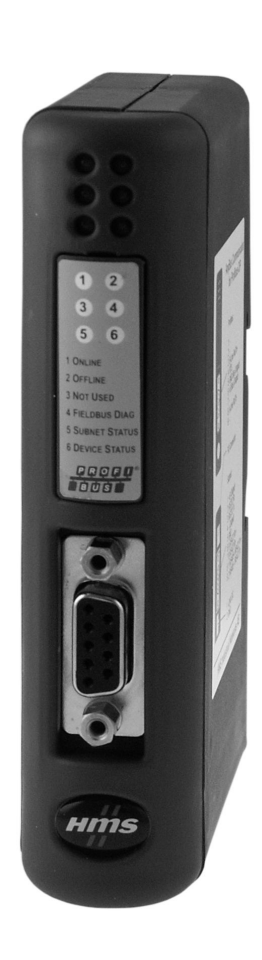

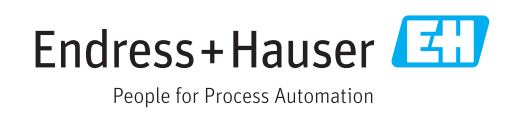

# Sumário

| 1                                             | Informações gerais                                                                                                    | 4                          |
|-----------------------------------------------|----------------------------------------------------------------------------------------------------|----------------------------|
| 1.1<br>1.2<br>1.3                             | Dano em trânsito                                                                                                    | 4<br>4<br>4                |
| 1.4<br>1.5                                    | Símbolos para<br>determinados tipos de informações<br>Símbolos em gráficos                                                                                                    | 4<br>5                     |
| 1.6                                           | Lista de abreviações / definição de termos                                                                                                    | 5                          |
| 2                                             | Instalação                                                                                                    | 6                          |
| 2.1<br>2.2<br>2.3<br>2.4<br>2.5<br>2.6<br>2.7 | Descrição da função<br>Especificações<br>Conexões e elementos de operação<br>Instalação em trilho DIN<br>Diagrama de conexões e terminais<br>Esquema de ligação elétrica PROFIBUS-DP<br>Configuração do endereço de barramento | 6<br>7<br>8<br>8<br>9<br>9 |
| 3                                             | Comissionamento                                                                                                    | 11                         |
| 3.1<br>3.2<br>3.3                             | Configuração do RMx621 / FML621<br>Configuração do acoplador PROFIBUS<br>Indicadores de estado                                                                                                    | 11<br>11<br>12             |
| 4                                             | Dados do processo                                                                                                    | 13                         |
| 4.1<br>4.2<br>4.3                             | Informações gerais                                                                                                    | 13<br>13                   |
|                                               | processo                                                                                                    | 14                         |
| 5                                             | Integração no Simatic S7                                                                                                    | 15                         |
| 5.1<br>5.2<br>5.3                             | Visão geral da rede                                                                                                    | 15<br>15                   |
| 6                                             | um escravo                                                                                                    | 15<br><b>17</b>            |
| -                                             |                                                                                                    |                            |

# 1 Informações gerais

#### 1.1 Dano em trânsito

Favor notificar imediatamente a transportadora e o fornecedor.

#### 1.2 Escopo de entrega

- Estas Instruções de operação
- O módulo escravo DP Comunicador HMS AnyBus para PROFIBUS
- Cabo de conexão serial para RMx621 / FML621
- CD-ROM com arquivo GSD e bitmaps

Favor notificar o fornecedor imediatamente se houver alguma peça faltando!

#### 1.3 Símbolos de segurança

| Símbolo  | Significado                                                                                                    |
|----------|----------------------------------------------------------------------------------------------------|
| A PERIGO | <b>PERIGO!</b><br>Este símbolo alerta sobre uma situação perigosa. A falha em evitar esta situação<br>resultará em sérios danos ou até morte.     |
| ATENÇÃO  | <b>AVISO!</b><br>Este símbolo alerta sobre uma situação perigosa. A falha em evitar esta situação pode<br>resultar em sérios danos ou até morte.  |
|          | <b>CUIDADO!</b><br>Este símbolo alerta sobre uma situação perigosa. A falha em evitar esta situação pode<br>resultar em danos pequenos ou médios. |
| AVISO    | <b>OBSERVAÇÃO!</b><br>Este símbolo contém informações sobre procedimentos e outros dados que não<br>resultam em danos pessoais.                   |

### 1.4 Símbolos para determinados tipos de informações

| Símbolo       | Significado                                                               |
|---------------|---------------------------------------------------------------------------|
|               | <b>Permitido</b><br>Procedimentos, processos ou ações que são permitidas. |
|               | <b>Preferido</b><br>Procedimentos, processos ou ações que são preferidas. |
| ×             | <b>Proibido</b><br>Procedimentos, processos ou ações que são proibidas.   |
| i             | <b>Dica</b><br>Indica informação adicional.                               |
|               | Referência à documentação.                                                |
|               | Referência à página.                                                      |
|               | Referência ao gráfico.                                                    |
| ►             | Nota ou etapa individual a ser observada.                                 |
| 1., 2., 3     | Série de etapas.                                                          |
| L <b>&gt;</b> | Resultado de uma etapa.                                                   |

| Símbolo | Significado                 |
|---------|-----------------------------|
| ?       | Ajuda em casos de problema. |
|         | Inspeção visual.            |

#### 1.5 Símbolos em gráficos

| Símbolo  | Significado       | Símbolo        | Significado                         |
|----------|-------------------|----------------|-------------------------------------|
| 1, 2, 3, | Números de itens  | 1., 2., 3      | Série de etapas                     |
| A, B, C, | Visualizações     | A-A, B-B, C-C, | Seções                              |
| EX       | Área classificada | ×              | Área segura (área não classificada) |

#### 1.6 Lista de abreviações / definição de termos

#### Acoplador PROFIBUS

No texto a seguir, o termo "acoplador PROFIBUS" é usado para se referir ao módulo escravo DP externo Comunicador HMS AnyBus para PROFIBUS.

#### **PROFIBUS** mestre

Todas as unidades, como as placas conectáveis PLC e PC que executam uma função mestre PROFIBUS-DP, são chamadas de PROFIBUS mestres.

# 2 Instalação

#### 2.1 Descrição da função

A conexão Profibus-DP é feita com o uso de um acoplador externo PROFIBUS. O módulo é conectado à interface RS485 (RxTx1) do RMx621 / FML621.

O acoplador PROFIBUS atua como um mestre na direção do RMx621 / FML621 e faz a leitura do valor do processo para sua memória buffer a cada segundo. Na direção do PROFIBUS DP, o acoplador PROFIBUS opera com a função de um escravo DP para transferência cíclica de dados e torna os valores do processo armazenados em buffer disponíveis sob solicitação no barramento.

Para a arquitetura, consulte o gráfico a seguir.

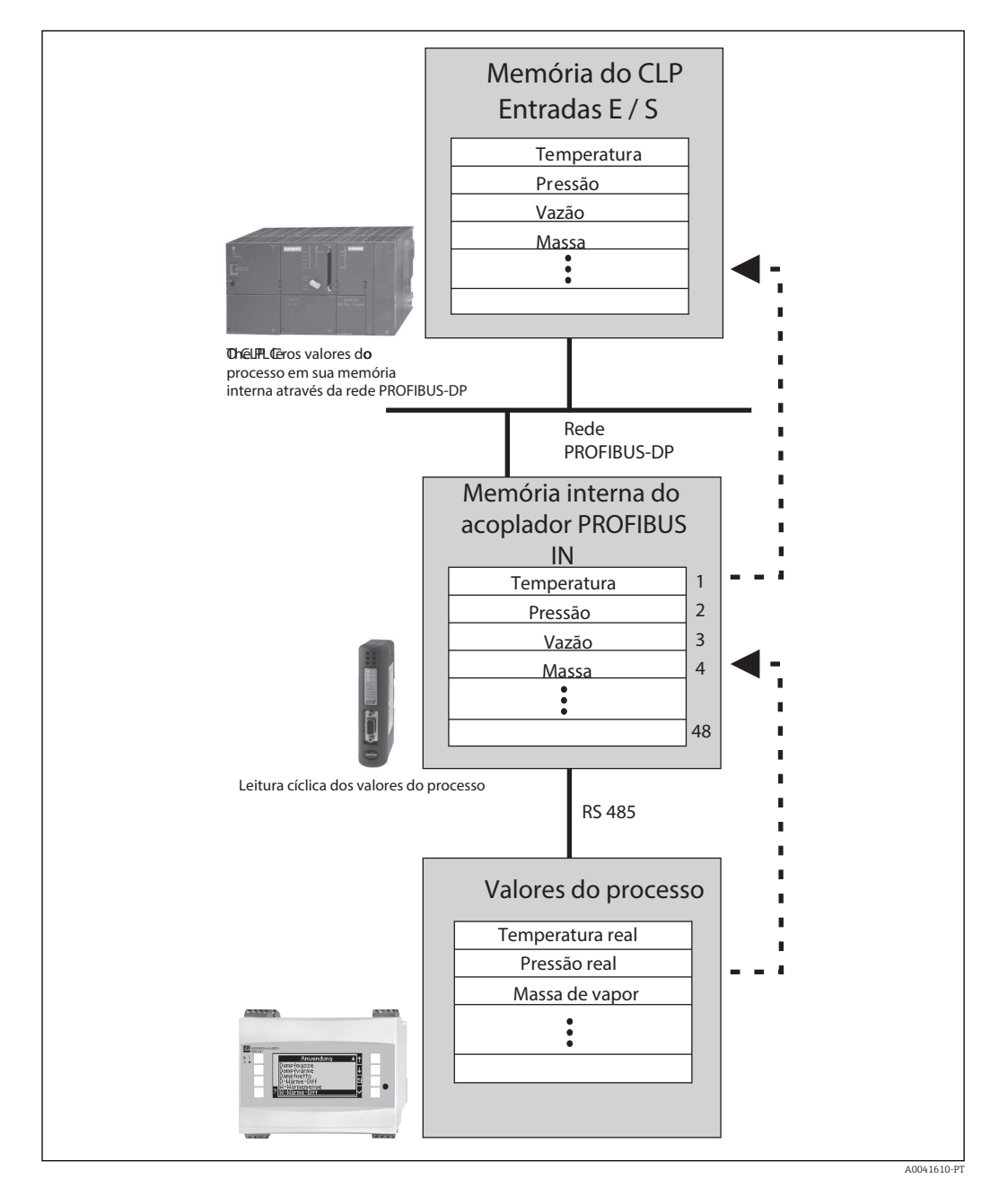

### 2.2 Especificações

A opção está disponível no RMx621 e FML621 com versão de firmware V 1.00.00 e superior.

# 2.3 Conexões e elementos de operação

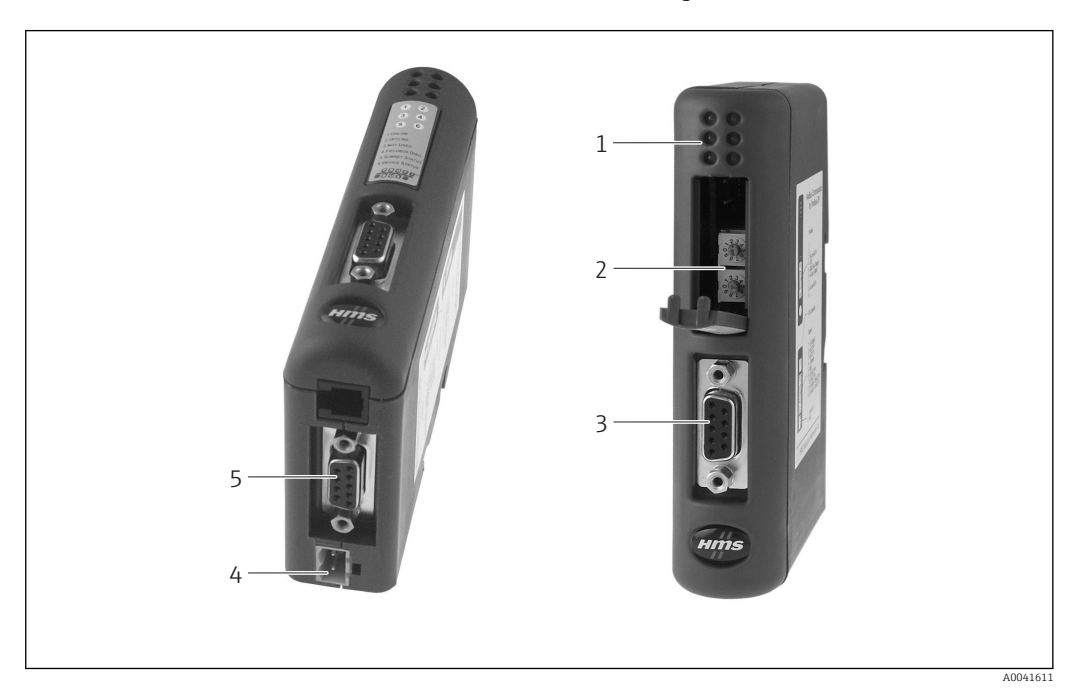

- 1 LEDs de status
- 2 Configuração do endereço de barramento
- 2 Configuração do e 3 Conexão Fieldbus
- 4 Conexão para fonte de alimentação
- 5 Conexão RMx621, FML621

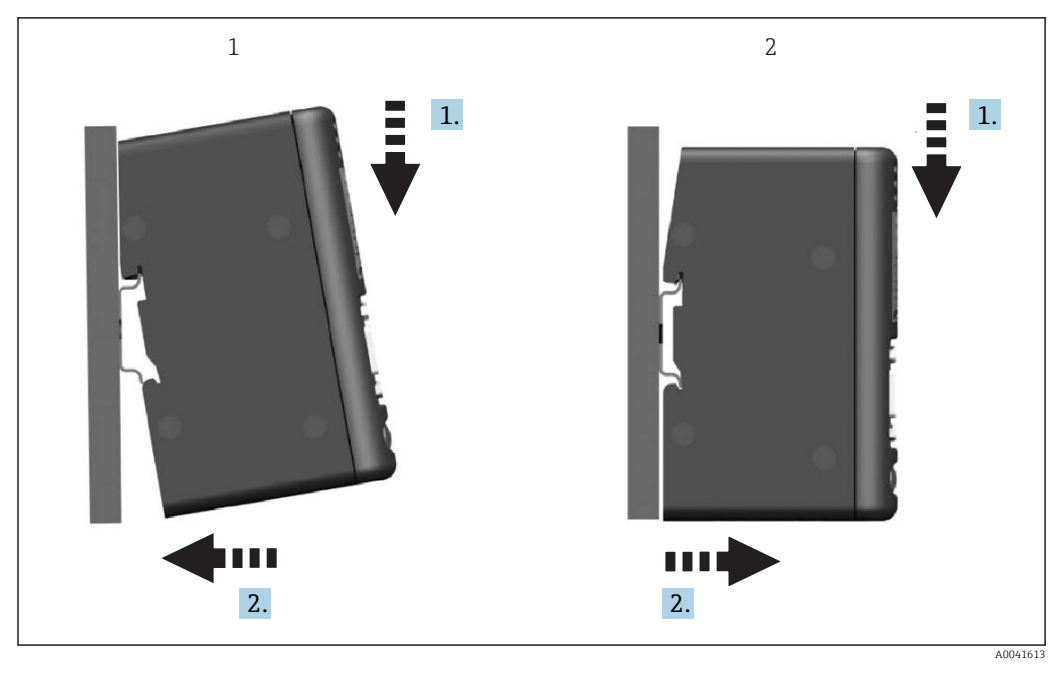

### 2.4 Instalação em trilho DIN

1 Encaixe

2 Desencaixe

#### 2.5 Diagrama de conexões e terminais

Conexão do RMx621 / FML621 com o acoplador PROFIBUS

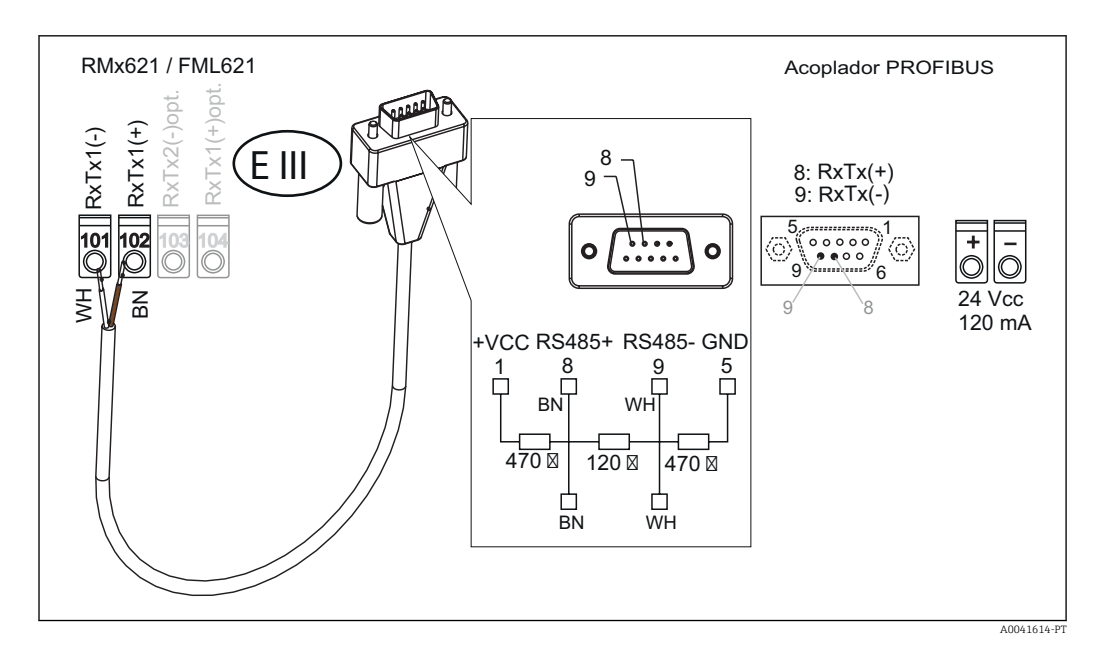

😭 O código de cores se aplica ao cabo fornecido.

#### Conexão PROFIBUS DP (para o acoplador PROFIBUS)

Para a conexão do PROFIBUS, é aconselhável o uso do conector sub D de 9 pinos com resistores de terminação de barramento integrados, como recomendado de acordo com o EN 50170.

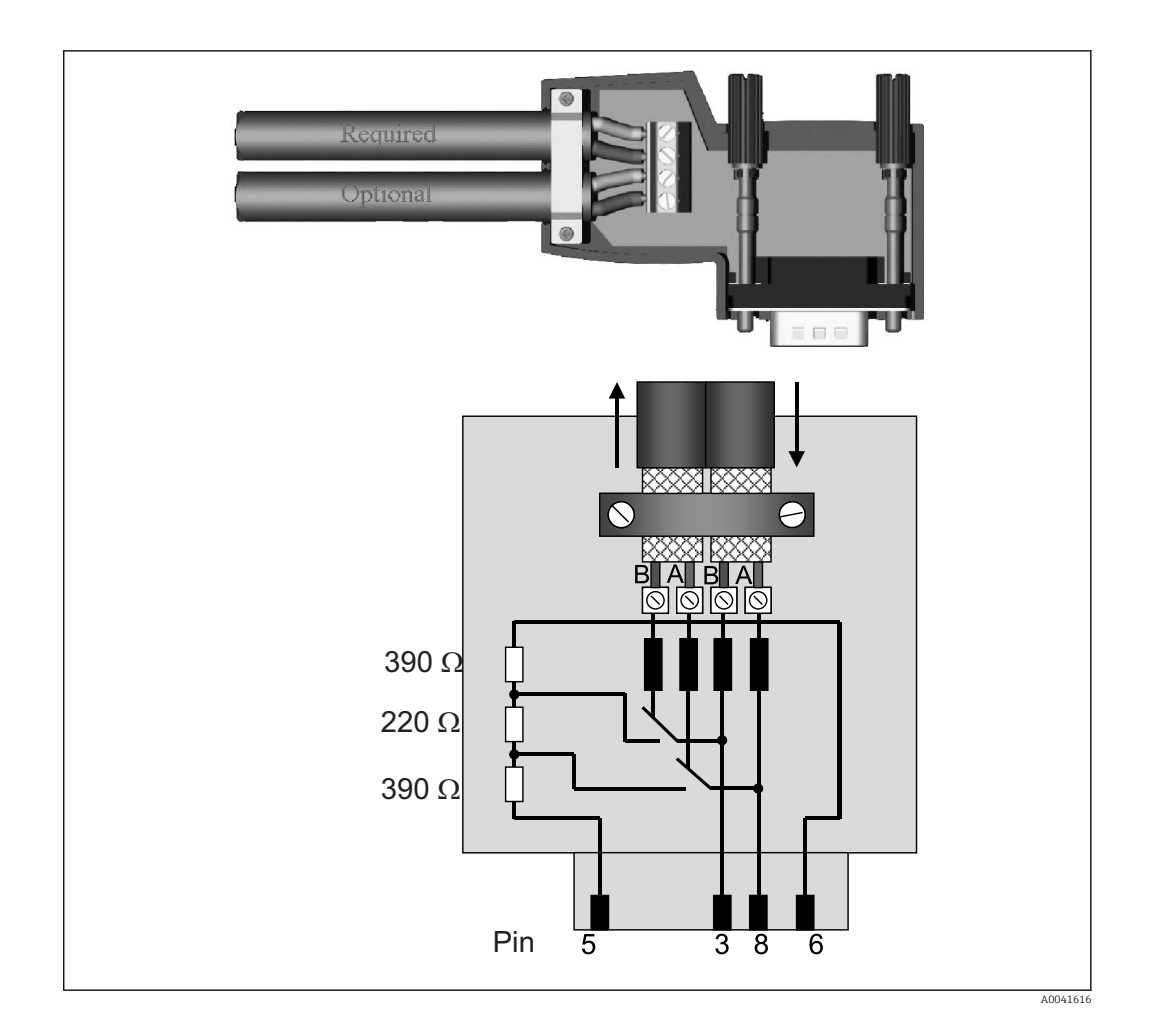

### 2.6 Esquema de ligação elétrica PROFIBUS-DP

| Número do pino. | Sinal     | Significado                                        |
|-----------------|-----------|----------------------------------------------------|
| Invólucro       | Blindagem | Terra funcional                                    |
| 3               | Fio B     | RxTx (+)                                           |
| 5               | GND       | Potencial de referência                            |
| 6               | VP        | Fonte de alimentação para resistores de terminação |
| 8               | Fio A     | RxTx (-)                                           |

#### 2.7 Configuração do endereço de barramento

Após abrir cuidadosamente a tampa frontal, o usuário pode acessar as duas seletoras rotativas para a configuração do endereço de barramento.

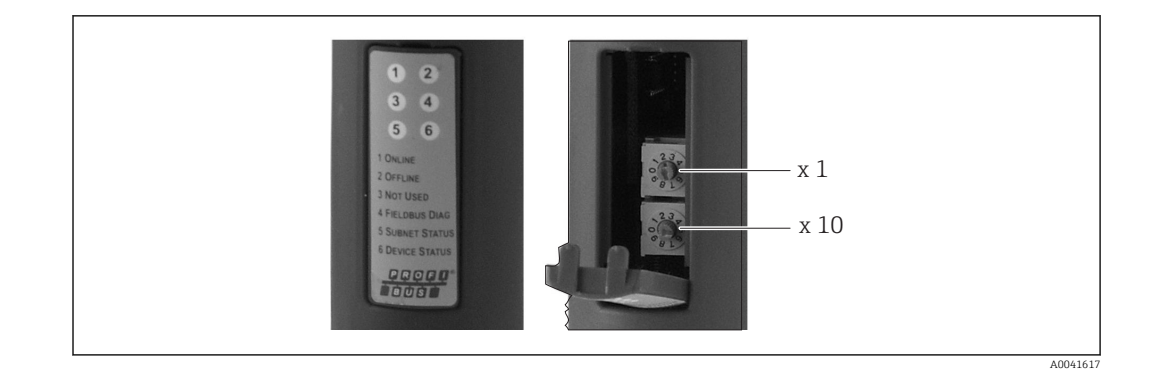

Usando estas seletoras rotativas, um endereço de barramento na faixa entre 00 e 99 pode ser configurado.

1 Use somente endereços de barramento válidos.

#### 3 Comissionamento

#### 3.1 Configuração do RMx621 / FML621

No menu principal **Comunicação** → **RS485(1)** do RMx621/ FML621, os parâmetros da interface do RS485(1) devem ser configurados como se segue: configure o Endereço da unidade em 1 e ajuste a taxa de transmissão para 38400.

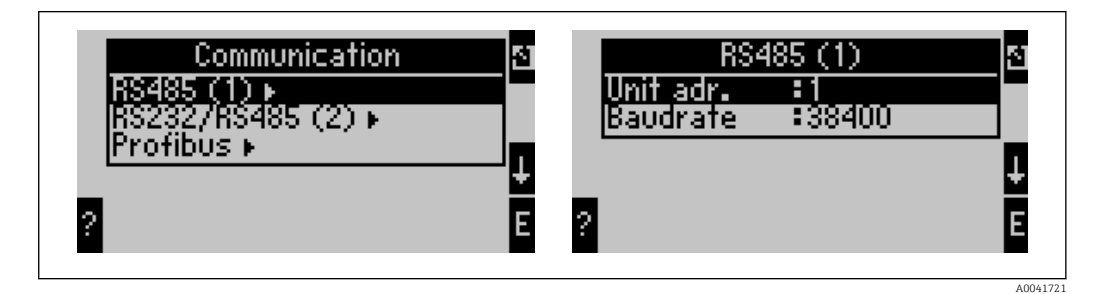

O número de valores do processo a ser gerado deve ser definido no menu principal Comunicação → PROFIBUS → Número. O número máximo é limitado a 48. Nas próximas etapas, cada endereço de deslocamento é especificado como o valor do processo desejado usando as listas de seleção.

O item de menu "PROFIBUS" foi alterado para "Anybus Gateway" nas versões de software do equipamento V3.09.00 e superiores para o RMx621, e versões V1.03.00 e superiores para o FML621.

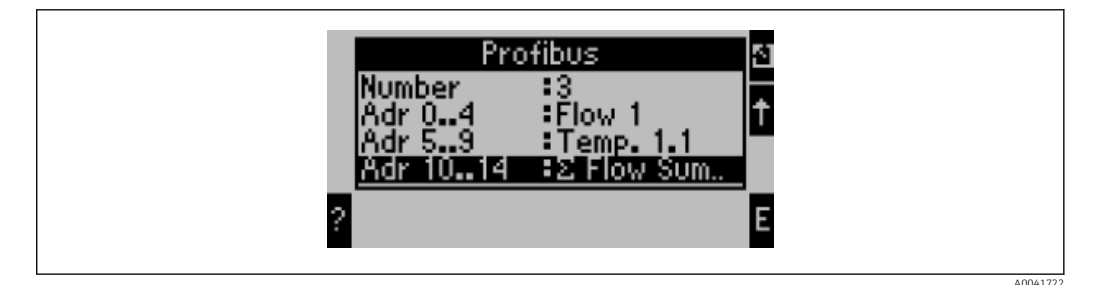

Para facilitar o processamento adicional de valores do processo, a lista de enderecos de deslocamento também pode ser impressa através do software operacional ReadWin® 2000.

H

Ao definir os valores do processo exibidos no PROFIBUS DP, observe que o mesmo valor do processo pode ser definido para mais de um endereço.

Se for usado um acoplador PROFIBUS identificado como "Rev.B", deve ser usada a versão V03.02.03 do software do equipamento para o RMC621.

Os acopladores PROFIBUS identificados como "Rev.B" têm uma taxa de transmissão fixa de 38.400 baud.

Ajuste a taxa de transmissão em 57.600 para equipamentos antes do "Rev.B".

#### 3.2 Configuração do acoplador PROFIBUS

O acoplador PROFIBUS já é pré-configurado na fábrica. Fora o endereço de barramento, nenhuma configuração adicional é necessária. O acoplador é adaptado automaticamente à taxa de transmissão de dados da linha PROFIBUS-DP.

# 3.3 Indicadores de estado

Os 6 diodos emissores de luz indicam o status atual da permuta de dados e do equipamento.

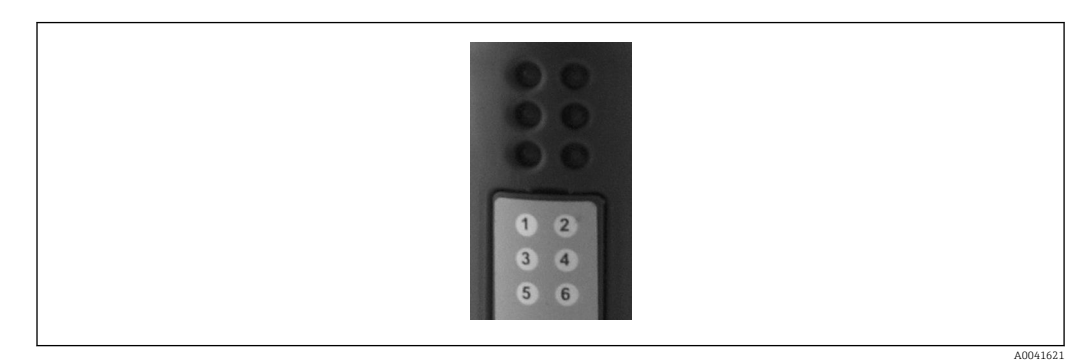

| LED | Descrição        | Display                           | Status                                     | Ações                                                                   |
|-----|------------------|-----------------------------------|--------------------------------------------|-------------------------------------------------------------------------|
| 1   | ONLINE           | Verde<br>Desligado                | Acoplador PROFIBUS<br>pronto para operação |                                                                         |
| 2   | OFFLINE          | Vermelho                          | Acoplador PROFIBUS não                     | Verifique o conector plug-in                                            |
|     |                  | Desligado                         | esta pronto para operaçao                  | Verifique à rede PROFIBUS                                               |
| 3   | NÃO USADO        |                                   |                                            |                                                                         |
| 4   | FIELDBUS DIAG    | Piscando em<br>vermelho           | Erro de configuração                       | Verifique a configuração do PLC                                         |
|     |                  | Desligado                         | Nenhum erro de<br>barramento detectado     |                                                                         |
| 5   | STATUS DA SUBNET | Verde                             | Permuta de dados em<br>andamento           | Verifique a ligação elétrica do<br>acoplador PROFIBUS - RMx621 /        |
|     |                  | Piscando em<br>verde              | Permuta de dados<br>pausada                | FML621; verifique os parametros<br>de comunicação no RMx621 /<br>FML621 |
|     |                  | Vermelho                          | Nenhuma permuta de<br>dados possível       |                                                                         |
|     |                  | Desligado                         | Falha da fonte de<br>alimentação           | Verifique a fonte de alimentação                                        |
| 6   | STATUS DO        | Verde                             | inicialização                              |                                                                         |
|     | EQUIPAMENIO      | Piscando em<br>verde              | Acoplador PROFIBUS em<br>operação          |                                                                         |
|     |                  | Piscando em<br>vermelho/<br>verde | Configuração incorreta                     | Equipamento com falha                                                   |
|     |                  | Desligado                         | Falha da fonte de<br>alimentação           | Verifique a fonte de alimentação                                        |

#### 4 Dados do processo

#### 4.1 Informações gerais

Dependendo das aplicações configuradas, uma ampla variedade de variáveis de processo é computada no RMx621 / FML621 e está disponível para leitura.

Além dos valores calculados, as variáveis de entrada também podem ser lidas no RMx621 / FML621.

#### 4.2 Estrutura de payload

Cada valor do processo ocupa 5 bytes na representação do processo.

Os primeiros 4 bytes correspondem a um número de ponto flutuante de 32 bits conforme o IEEE-754 (primeiro MSB).

| Número de | ponto flutu | iante de 32-b | it (IEEE-754) |
|-----------|-------------|---------------|---------------|
|-----------|-------------|---------------|---------------|

| Octeto | 8                    | 7                   | 6                   | 5 | 4 | 3 | 2 | 1                    |
|--------|----------------------|---------------------|---------------------|---|---|---|---|----------------------|
| 1      | Sinal                | (E) 2 <sup>7</sup>  | (E) 2 <sup>6</sup>  |   |   |   |   | (E) 2 <sup>1</sup>   |
| 2      | (E) 2 <sup>0</sup>   | (M) 2 <sup>-1</sup> | (M) 2 <sup>-2</sup> |   |   |   |   | (M) 2 <sup>-7</sup>  |
| 3      | (M) 2 <sup>-8</sup>  |                     |                     |   |   |   |   | (M) 2 <sup>-15</sup> |
| 4      | (M) 2 <sup>-16</sup> |                     |                     |   |   |   |   | (M) 2 <sup>-23</sup> |

Sinal = 0: número positivo

| Sinal = 1: número negativo | Número = sinal -1· (1 + $M$ ) ·2 <sup>E-127</sup>               |
|----------------------------|-----------------------------------------------------------------|
| E = expoente; M = mantissa |                                                                 |
| Exemplo: 40 F0 00 00 h     | = 0100 0000 1111 0000 0000 0000 0000 00                         |
| Valor                      | $= -1^0 \cdot 2^{129-127} \cdot (1 + 2^{-1} + 2^{-2} + 2^{-3})$ |
|                            | $= 1 \cdot 2^2 \cdot (1 + 0.5 + 0.25 + 0.125)$                  |
|                            | $= 1 \cdot 4 \cdot 1.875 = 7.5$                                 |

#### O último byte indica o status:

80h = valor válido

81h = valor válido com violação do valor limite (vinculado à saída do relé)

10h = valor inválido (por ex., circuito do cabo aberto)

00h = nenhum valor disponível (por ex., erro de comunicação na sub-rede)

No caso de valores calculados (por ex., vazão mássica), a condição de alarme de todas as entradas usadas e da aplicação é verificada. Se um "erro" for indicado em uma dessas variáveis, o valor calculado recebe o status "10h", isto é, valor inválido.

Exemplo:

Temp1 circuito do cabo aberto; tipo de alarme: erro => vazão mássica calculada (10h)

Temp1 circuito do cabo aberto; tipo de alarme: notificação => vazão mássica calculada (80h)

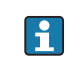

O número de valores de processo transmitidos é definido na configuração do gerenciador de energia,  $\rightarrow \cong 11$ . O número mínimo é 1 valor do processo (5 bytes), o máximo é 48 valores do processo (240 bytes).

#### 4.3 Unidades para transmissão dos valores de processo

As unidades para a transmissão dos valores de processo são configuradas no menu Configuração do RMx621 / FML621.

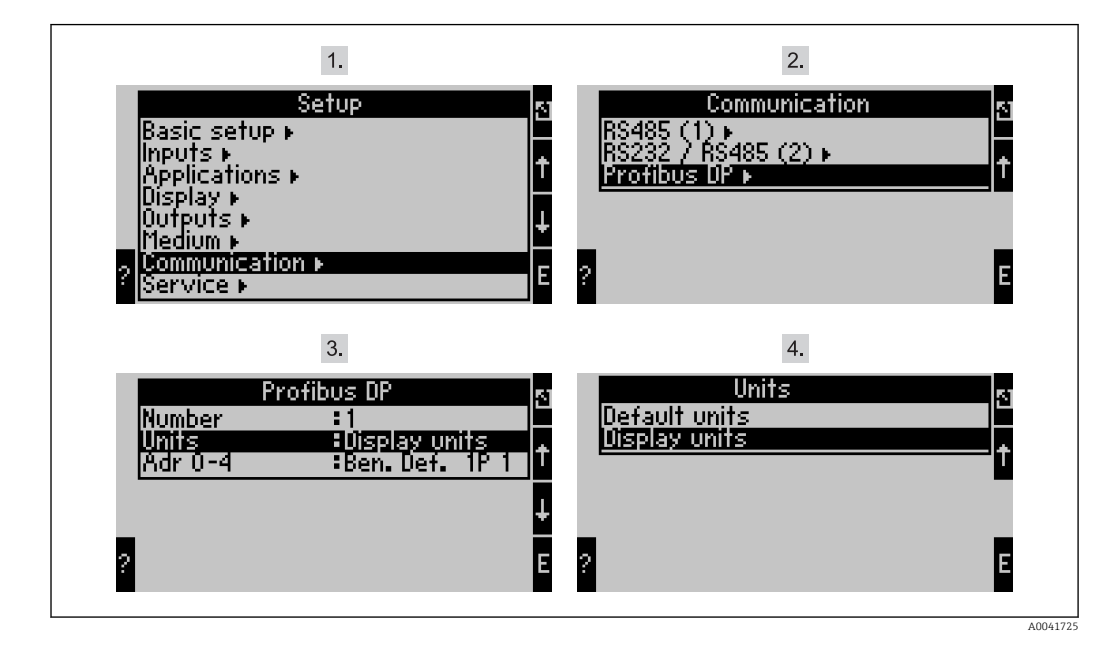

O item de menu "PROFIBUS" foi alterado para "Anybus Gateway" nas versões de software do equipamento V3.09.00 e superiores para o RMx621, e versões V1.03.00 e superiores para o FML621.

Define as **Unidades de exibição** para usar as unidades que são configuradas para o display para transmissão via PROFIBUS DP.

Define as **Unidades de exibição** para usar as seguintes unidades padrão para transmissão de dados:

| Vazão volumétrica      | 1/s               |
|------------------------|-------------------|
| Temperatura            | °C                |
| Pressão                | bar               |
| Quantidade de calor    | kJ                |
| Vazão de calor (saída) | kW (kJ/s)         |
| Vazão mássica          | kg/s              |
| Volume corrigido       | (N)1/s            |
| Volume total           | 1                 |
| Massa total            | kg                |
| Volume total corrigido | (N)1              |
| Densidade              | kg/m <sup>3</sup> |
| Entalpia               | kJ/kg             |

### 5 Integração no Simatic S7

#### 5.1 Visão geral da rede

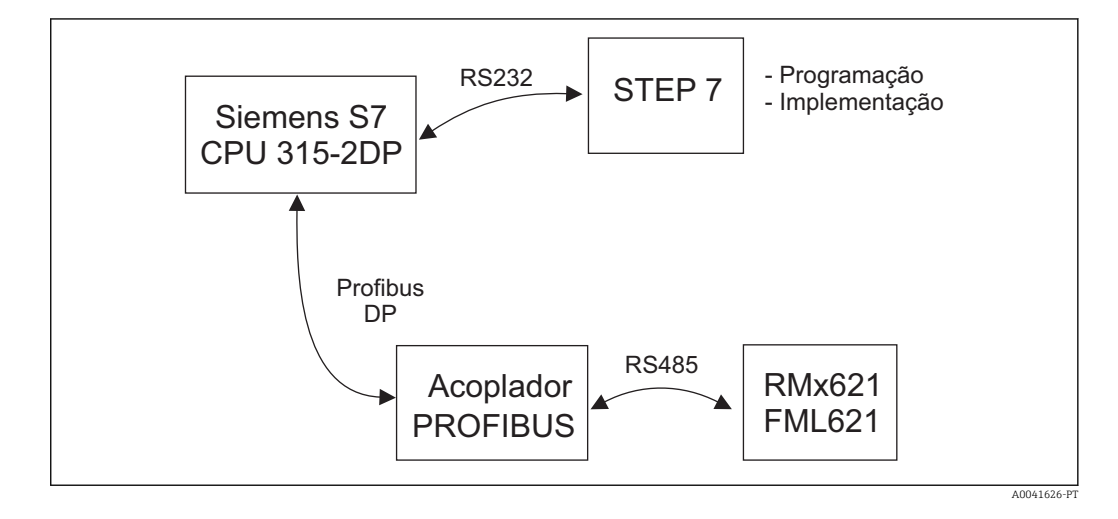

#### 5.2 Arquivo GSD EH\_x153F.gsd

- Instalação ou através de Opções/ Instalação de novo GSD
- Ou copie os arquivos GSD e BMP no diretório STEP 7 do software fornecido. por ex.: c:\...\Siemens\Step7\S7data\GSD c:\...\ Siemens\Step7\S7data\NSBMP

O arquivo GSD no CD-ROM do Readwin<sup>®</sup> 2000 CD-ROM fornecido no diretório **\GSD \RMS621 RMC621 RMM621\DP** 

Exemplo para o gerenciador de energia:

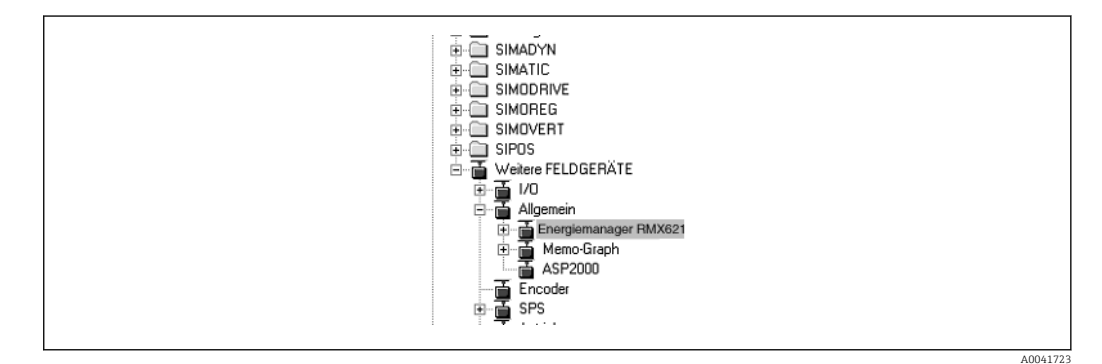

#### 5.3 Configuração do RMx621 / FML621 como um escravo

Configuração de hardware (tomando como exemplo o gerenciador de energia RMS/RMC621):

- Arraste o equipamento RMx621 do gerenciador de energia, do catálogo de Hardware -> PROFIBUS DP -> Equipamentos de campo adicionais -> Geral para a rede PROFIBUS DP
- Configure o endereço de usuário

| -         | (0) UR                                                  |                                                                         |                                  |           |                                   |    |
|-----------|---------------------------------------------------------|-------------------------------------------------------------------------|----------------------------------|-----------|-----------------------------------|----|
|           | PS 307 10A                                              | P(1)                                                                    | <u> </u>                         |           |                                   |    |
| 3         | 2 1 25 7603165                                          |                                                                         | [[                               |           | PROFIBUS(1): DP master system (1) | -0 |
| 4         |                                                         |                                                                         |                                  |           |                                   |    |
| 5         |                                                         |                                                                         |                                  |           |                                   |    |
| 07        |                                                         |                                                                         |                                  |           |                                   |    |
|           |                                                         |                                                                         |                                  |           | _RM×621_                          |    |
|           |                                                         |                                                                         |                                  |           |                                   |    |
|           |                                                         |                                                                         |                                  |           |                                   |    |
|           |                                                         |                                                                         |                                  |           |                                   |    |
|           |                                                         |                                                                         |                                  |           |                                   |    |
|           |                                                         |                                                                         |                                  |           |                                   |    |
|           |                                                         |                                                                         |                                  |           |                                   |    |
|           |                                                         |                                                                         |                                  |           |                                   |    |
| •1        |                                                         |                                                                         |                                  | _         |                                   |    |
| <u>• </u> |                                                         |                                                                         |                                  |           |                                   |    |
| 4         |                                                         |                                                                         |                                  |           |                                   |    |
| <u>.</u>  | (3) RMx621 Energ                                        | vmanager                                                                |                                  |           |                                   | ł  |
|           | (3) RMx621 Energy                                       | vmanager                                                                | Address                          | Q Address | Comment                           | ł  |
|           | (3) RMx621 Energy<br>t Module /<br>64                   | manager<br>Order number<br>4 Al: 20 Byte                                | I Address                        | Q Address | Comment                           |    |
|           | (3) RMx621 Energy<br>t 1 Module /<br>64<br>64           | vmanager<br>Order number<br>4 Al: 20 Byte<br>4 Al: 20 Byte              | 1 Address<br>019<br>2039         | Q Address | Comment                           |    |
|           | (3) RMx621 Energy<br>Module /<br>64<br>64<br>64         | Order number<br>4 Al: 20 Byte<br>4 Al: 20 Byte<br>Al: 5 Byte            | I Address<br>019<br>2039<br>4044 | Q Address | Comment                           |    |
|           | (3) RMx621 Energy<br>t Module 7<br>64<br>64<br>64<br>64 | manager<br>Order number<br>4 Al: 20 Byte<br>4 Al: 20 Byte<br>Al: 5 Byte | 1 Address<br>019<br>2039<br>4044 | Q Address | Comment                           |    |
|           | (3) RMx621 Energy<br>t Module /<br>64<br>64<br>64       | manager<br>Order number<br>4 Al: 20 Byte<br>4 Al: 20 Byte<br>Al: 5 Byte | 1 Address<br>019<br>2039<br>4044 | Q Address | Comment                           |    |

Dois módulos são definidos no arquivo GSD:

| Entrada (PLC)  | $RMx621 \rightarrow PROFIBUS$ mestre | String de configuração |
|----------------|--------------------------------------|------------------------|
| AI: 5 bytes    | Um valor medido + status             | 0x40, 0x84             |
| 4 AI: 20 bytes | Quatro valores medidos com status    | 0x40, 0x93             |

Atribua quantos módulos aos slots individuais forem necessários para que o número de valores do processo corresponda ao número configurado no gerenciador de energia. Um máximo de 12 módulos pode ser usado aqui. O módulo "4 AI: 20 bytes" pode ser usado em vez de quatro módulos individuais "AI: 5 bytes".

O endereço configurado do equipamento deve corresponder ao endereço de hardware que está configurado atualmente. A faixa de endereços dos valores de processo deve ser contínua sem interrupção.

# 6 Dados técnicos

| Dimensões:                          | 120 mm x 75 mm x 27 mm (altura, profundidade, largura)                                 |  |
|-------------------------------------|----------------------------------------------------------------------------------------|--|
| Fonte de alimentação:               | 24 Vcc +/-10%                                                                          |  |
| Consumo de corrente:                | Tipo. 120 mA, máx. 280 mA                                                              |  |
| Taxa de transmissão PROFIBUS-DP:    | 9.600, 19.200, 45.450, 93.750, 187.500, 500.000, 1,5M, 3M, 6M, 12M                     |  |
| Parâmetros da interface RS485:      | Taxa de transmissão 38400, 8 bit de dados, 1 bit de parada, endereço do equipamento 01 |  |
| Temperatura ambiente:               | 5 para 55 °C                                                                           |  |
| Temperatura de armazenamento:       | –55 para +85 °C                                                                        |  |
| Umidade:                            | 5 a 95%, não condensação                                                               |  |
| Grau de proteção:                   | IP 20                                                                                  |  |
| Conexão de aterramento de proteção: | Aterrado internamente através de trilho DIN                                            |  |
| Aprovações:                         | UL - E214107                                                                           |  |

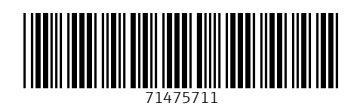

www.addresses.endress.com

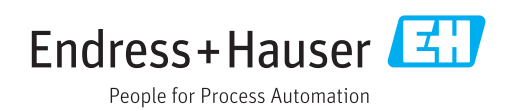